# ICDL Word Exams

|               |               | <u>v</u>                             | Vord Exams (N                           | <u>/4)</u>                                              |          |
|---------------|---------------|--------------------------------------|-----------------------------------------|---------------------------------------------------------|----------|
|               |               |                                      | (Question 1)                            |                                                         |          |
|               |               |                                      |                                         |                                                         |          |
| 🚳 Report.     | doc - Microso | oft Word                             |                                         |                                                         | _ 🗆 ×    |
| <u> </u>      | ⊻iew Insert   | Format <u>T</u> ools T <u>a</u> ble  | <u>W</u> indow <u>H</u> elp             |                                                         | ×        |
| ] 🗅 😅 🛛       | 3 5 4         | 쁓 👗 🗈 🛍 ダ                            | ' 🗠 • 🗠 • 😤 E                           | 🛛 🗔 📰 🚜 🔯 M 100                                         | )% • 🛛 - |
| Normal        | ✓ Arial       | • 12 •                               | B <i>I</i> <u>U</u> ≣≣≣                 | ┋┋┋ <mark>╞</mark> ┊═┋┇╬╬╒                              | • • • •  |
|               | 1             |                                      |                                         | 4                                                       | •••••    |
|               |               | Increa                               | se vour livin                           | n shace                                                 |          |
|               |               | increa                               |                                         | y space                                                 |          |
|               |               |                                      |                                         |                                                         |          |
| Ther          | e are seve    | eral ways in which                   | h you can increas                       | e your living space. Peopl                              | e miss   |
| ine (<br>acci | pportunity    | to maximise uni<br>he main living ar | used space in the<br>reas such as the l | ir nouse, ietting things<br>kitchen and sitting room. A | sa       |
| resu          | It, the hous  | e appears very (                     | cluttered. Many pe                      | eople think the answer to t                             | his is a |
| cost          | ly and, ofte  | n, unnecessary                       | extension.                              | -                                                       |          |
|               |               |                                      |                                         |                                                         |          |
|               |               |                                      |                                         |                                                         |          |
|               |               |                                      |                                         |                                                         | •        |
|               |               |                                      |                                         |                                                         | *<br>0   |
|               |               |                                      |                                         |                                                         | ¥        |
| Page 1        | Sec 1         | 1/1 At 1"                            | Ln 1 Col 1                              | REC TRK EXT OVR                                         |          |
|               |               |                                      |                                         |                                                         |          |
| Save t        | this doc      | ument as a l                         | Web Page.                               |                                                         |          |
|               |               |                                      |                                         |                                                         |          |
| Note:         | Do not c      | hange the c                          | lefault file na                         | ame or location.                                        |          |
|               |               |                                      |                                         |                                                         |          |
|               |               |                                      |                                         |                                                         |          |
|               |               |                                      |                                         |                                                         |          |
|               |               |                                      |                                         |                                                         |          |
|               |               |                                      |                                         |                                                         |          |
|               |               |                                      |                                         |                                                         |          |
|               |               |                                      |                                         |                                                         |          |
|               |               |                                      |                                         |                                                         |          |
| File          | →Save a       | as Web Page                          | save.                                   |                                                         |          |
| File          | →Save a       | as Web Page                          | save.                                   |                                                         |          |
| File          | →Save a       | as Web Page                          | e <b>→</b> save.                        |                                                         |          |
| File          | →Save a       | as Web Page                          | save.                                   |                                                         |          |
| File          | →Save a       | as Web Page                          | save.                                   |                                                         |          |
| File          | →Save a       | as Web Page                          | save.                                   |                                                         |          |
| File          | →Save a       | as Web Page                          | save.                                   |                                                         |          |

# (Question 2)

| 🗠 Reportado - Microsoft Word                                                                                                    |
|----------------------------------------------------------------------------------------------------|
| Eile Edit View Insert Format Tools Table Window Help                                                                                                    |
|                                                                                                    |
| Normal • Arial • 10 • B I U = = = = = = = = • • • •                                                                                                    |
| ······································                                                                                                    |
| Strategy Planning for Learners in an e-world                                                                                                    |
| Success Factors                                                                                                    |
| The main secret of our success in this area is the provision of a range of excellent world-class products that are aggressively priced. Combine this with a high level of ongoing customer support, which we have always believed to be an essential part of any dealings with the public, and we have a format that should be capable of replicating in many other markets. |
| Future Strategy                                                                                                    |
| To stay ahead of the competition we must at least maintain the current level of research and<br>development, as innovation will be one of the key aspects in the expansion of an already highly<br>successful series of products.                                                                                                    |
| Staff Issues                                                                                                    |
| It is essential that we do not lose experienced staff and I am delighted to report that moral has                                                                                                    |
|                                                                                                    |
| Page 1 Sec 1 1/1 At 1" Ln 1 Col 1 REC TRK EXT OVR                                                                                                    |
| Start Report.d Mission Sta                                                                                                    |

Switch to the other open document Mission Statement.

# Click on the Mission Statement from the task bar

|                        |                                                                                                    |                                                                                     | ICD<br>Word Exa                                                     | L<br>ams (v4)                                            | 2                                                              |                                                        |                            |
|------------------------|----------------------------------------------------------------------------------------------------|-------------------------------------------------------------------------------------|---------------------------------------------------------------------|----------------------------------------------------------|----------------------------------------------------------------|--------------------------------------------------------|----------------------------|
|                        |                                                                                                    |                                                                                     | (Quest                                                              | on 3)                                                    |                                                                |                                                        |                            |
|                        |                                                                                                    |                                                                                     |                                                                     |                                                          |                                                                |                                                        |                            |
| 🗿 Rep                  | ort.doc - Microsoft V                                                                                       | Nord                                                                                |                                                                     |                                                          |                                                                |                                                        | _ 🗆                        |
| <u> </u>               | Edit View Insert For                                                                                        | mat <u>T</u> ools T <u>a</u> ble                                                    | <u>W</u> indow <u>H</u> elp                                         | a m -                                                    |                                                                |                                                        |                            |
|                        |                                                                                                    | 👗 🖻 🛍 🝼                                                                             | <b>N</b> + C4 +                                                     |                                                          |                                                                | ) 🔯 ¶ 100%                                             | - 2                        |
| Norma                  | al 🖌 Arial                                                                                                  | • 10 •                                                                              | <u>в I U</u>                                                        |                                                          |                                                                | ╴╡ ╡                                                   | • 🔺 • •                    |
| - A                    | · · · · · · 1 · ·                                                                                           | · · · · · 2 · ·                                                                     | • • • • 3                                                           |                                                          | ••• 4••••• 1                                                   | •••5•••                                                | 1                          |
| Th<br>pro<br>wh<br>a f | e main secret of ou<br>oducts that are agg<br>hich we have always<br>format that should b<br>uture Strategy | rr success in this<br>ressively priced.<br>s believed to be a<br>se capable of repl | area is the p<br>Combine this<br>In essential pa<br>licating in mai | rovision of<br>with a higi<br>art of any o<br>ny other m | a range of ex<br>h level of ongo<br>lealings with t<br>arkets. | cellent world-cl<br>bing customer s<br>the public, and | ass<br>support,<br>we have |
| To<br>de<br>su         | stay ahead of the o<br>velopment, as innov<br>uccessful series of p                                         | competition we n<br>vation will be one<br>products.                                 | nust at least r<br>of the key as                                    | naintain th<br>pects in th                               | e current leve<br>ne expansion                                 | l of research ar<br>of an already hi                   | nd<br>ighly                |
| Th<br>pro              | e workforce continu<br>oduction of quality r                                                                | ues to be one of o<br>materials that del                                            | our greatest a<br>iver on time a                                    | ssets, for v<br>nd within b                              | without their d<br>oudget, our tai                             | ledication to the<br>rgets could not                   | e<br>be met.               |
| Sti<br>lti<br>ne<br>Ma | :aff Issues<br>is essential that we<br>aver been higher.<br>aintaining stability ii                         | do not lose expe<br>n the workforce:                                                | erienced staff                                                      | and I am d                                               | elighted to re                                                 | port that moral                                        | has                        |
|                        | 3 3 4                                                                                                    |                                                                                     |                                                                     |                                                          |                                                                |                                                        | •                          |
| Page 1                 | 1 Sec 1                                                                                                    | 1/1At 1"                                                                            | Ln 1 Col                                                            | 1                                                        | REC TRK EX                                                     | T OVR                                                  |                            |
| Use                    | Microsoft Wo<br>Help → Micr                                                                                 | ord Help to<br>osoft word                                                           | access in<br>help → v                                               | nforma<br>vrite the                                      | tion on F<br>e sentenc                                         | <sup>:</sup> ormat Pa<br>ce format                     | inter.                     |
|                        | painter $\rightarrow$ cl                                                                                    | ick search                                                                          |                                                                     |                                                          |                                                                |                                                        |                            |
|                        |                                                                                                    |                                                                                     |                                                                     |                                                          |                                                                |                                                        |                            |
|                        |                                                                                                    |                                                                                     |                                                                     |                                                          |                                                                |                                                        |                            |
|                        |                                                                                                    |                                                                                     |                                                                     |                                                          |                                                                |                                                        |                            |

# (Question 4)

| 📴 Report.doc - Microsoft Word 📃 🗆 🔀                                                                                                    |  |  |  |
|----------------------------------------------------------------------------------------------------|--|--|--|
| Eile Edit View Insert Format Tools Table Window Help                                                                                                    |  |  |  |
| D 🖆 🖬 🎒 🖎 🚏 👗 🖻 🛍 🝼 🔹 🖙 - 🖙 🍓 🗗 🗔 📰 🐼 🎫 🚸 🔯 ¶ 100% 🕞 🕄 🗸                                                                                                    |  |  |  |
| Normal • Arial • 10 • B I U ■ = = = = = = = = • • • • •                                                                                                    |  |  |  |
|                                                                                                    |  |  |  |
| To stay ahead of the competition we must at least maintain the current level of research and development, as innovation will be one of the key aspects in the expansion of an already highly successful series of products.                |  |  |  |
| The workforce continues to be one of our greatest assets, for without their dedication to the<br>production of quality materials that deliver on time and within budget, our targets could not be met.                                     |  |  |  |
| Staff Issues<br>It is essential that we do not lose experienced staff and I am delighted to report that moral has<br>never been higher.                                                                                                    |  |  |  |
| Maintaining stability in the workforce:<br>Salary scales that match or exceed the market level.<br>Ongoing staff training and development.<br>Excellent internal communications.<br>A good working environment.<br>A good management team. |  |  |  |
|                                                                                                    |  |  |  |
| Page 1 Sec 1 1/1 At 1" Ln 1 Col 1 REC TRK EXT OVR                                                                                                    |  |  |  |

Change the view mode for this document to Print Layout View.

# $\textbf{View} \rightarrow \textbf{select print layout}$

# (Question 5)

| 🚈 Report.doc - Microsoft Word                                                                                                    |
|----------------------------------------------------------------------------------------------------|
| Eile Edit View Insert Format Tools Table Window Help                                                                                                    |
| ] 🗅 😅 🖬 🎒 💁 🖏 🖤 🐇 🖻 🛍 💅 🗠 • 🗠 - 🍓 🕑 📼 🖼 🏭 🗛 🔩 ¶ 100% 🕞 😰 🗸                                                                                                    |
| Normal • Arial • 10 • B I U ■ Ξ Ξ Ξ Ξ Ξ Ξ Ξ · • •                                                                                                    |
|                                                                                                    |
| Future Strategy                                                                                                    |
| To stay ahead of the competition we must at least maintain the current level of research and development, as innovation will be one of the key aspects in the expansion of an already highly successful series of products.<br>Staff Issues<br>It is essential that we do not lose experienced staff and I am delighted to report that moral has never been higher.<br>Maintaining stability in the workforce:<br>Salary scales that match or exceed the market level.<br>Ongoing staff training and development.<br>Excellent internal communications.<br>A good working environment.<br>A good management team. |
|                                                                                                    |
| Page 1 Sec 1 1/1 At 1" Ln 1 Col 1 REC TRK EXT OVR                                                                                                    |

# Remove the **Standard** toolbar from the Microsoft Word application window.

# Right click on any place in the toolbar $\rightarrow$ uncheck the standard

# (Question 6)

| 🗃 Team members.doc - Microsoft Word                                                       |
|-------------------------------------------------------------------------------------------|
| Eile Edit View Insert Format Tools Table Window Help                                      |
| ] 🗅 😅 🖬 🎒 🙇 🖤 🐰 🛍 🛍 💅 🗠 • 🗠 - 🍓 🖪 📼 蒙 🎫 🦺 🔯 ¶ 100% 🕞 👰 🗸                                  |
| Normal - Arial - 10 - B <i>I</i> <u>U</u> ≡ ≡ ≡ ≡ ⊑ ⊈ ⋢ ⋢ ⊡ - <u>A</u>                    |
|                                                                                           |
| Team Roles:<br>Bob Hanks<br>Script writer, instructional designer, editing course content |
| Shari Patel<br>Script writer, writing course content                                      |
| Maria Benotti<br>Script writer, writing course content<br>T                               |
| Fred Stein Documentation, procedures, maintenance of house style guide etc                |
| Tammy Ling<br>Subject matter expert                                                       |
| Hector Cabbazon                                                                           |
|                                                                                           |
| Page 1 Sec 1 1/1 At 1" Ln 1 Col 1 REC TRK EXT OVR                                         |

#### тΜ

# Insert the trademark symbol at the insertion point.

Insert  $\rightarrow$  symbol  $\rightarrow$  select the tm symbol  $\rightarrow$  click insert  $\rightarrow$  close

# (Question 7)

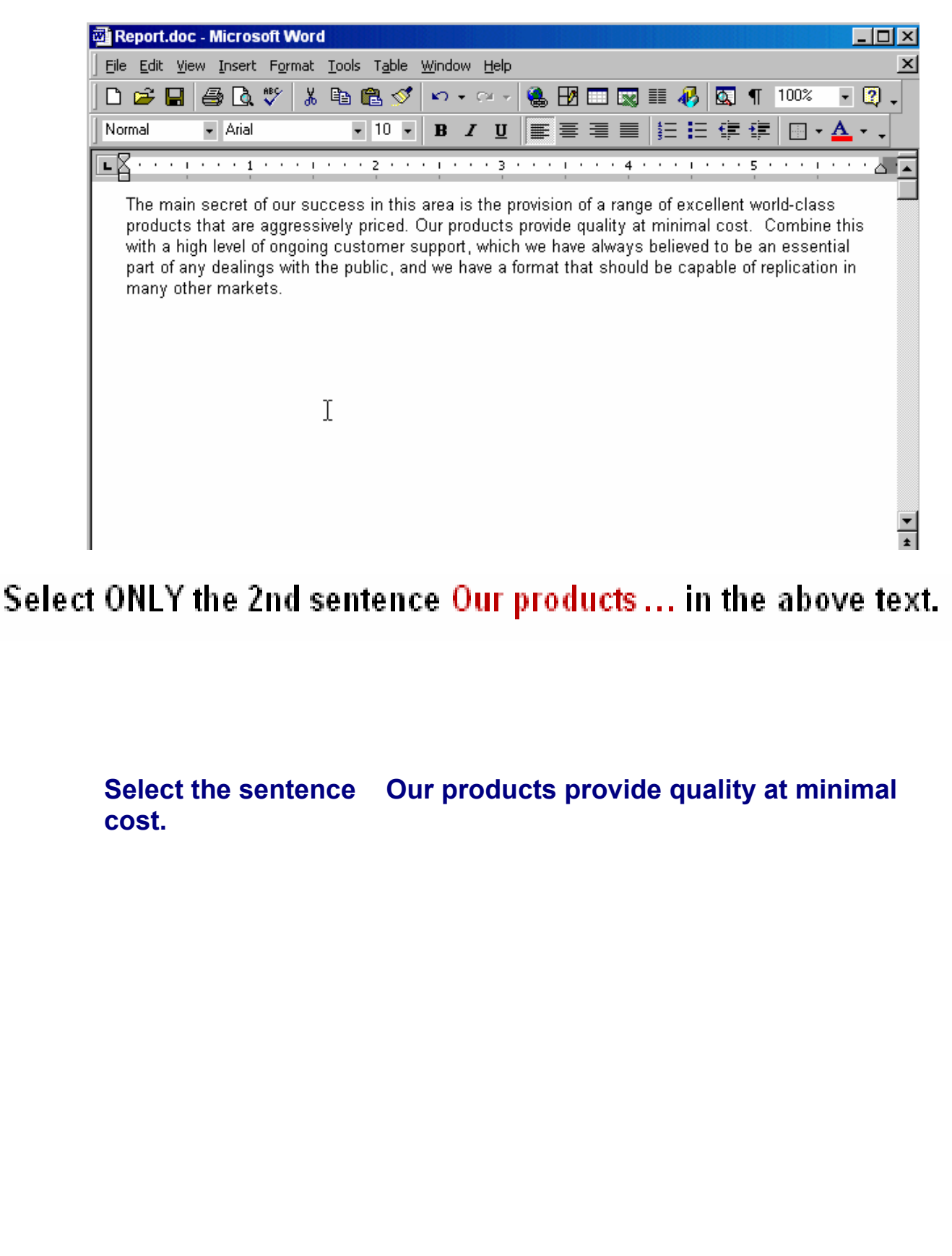

# (Question 8)

| <u>File Edit View Insert Format Iools</u> Table <u>Wi</u> ndow Help                                                                                                  | ×        |
|----------------------------------------------------------------------------------------------------|----------|
| ] 🗅 😅 🖬 🎒 💁 🖏 🖤 👗 🖻 🛍 💅 🗠 • 🖙 🖓 🖽 📼 🖼 👭 🔯 ¶ 100%                                                                                                    | - 🛛 -    |
| Normal • Arial • 10 • B <i>I</i> <u>U</u> ≡ ≡ ≡ ≡ Ξ Ξ Ξ Ξ Ξ Ξ ·                                                                                                    | <u>A</u> |
|                                                                                                    | ••••     |
| As the 'team' is so central to our success, we must strive for the best <b>possible</b> working environment so that a minimum level of staff turnover is maintained. |          |
| In the best scenario this should be done without increasing costs.                                                                                                   |          |
|                                                                                                    |          |
|                                                                                                    |          |
|                                                                                                    |          |
|                                                                                                    |          |
|                                                                                                    |          |
|                                                                                                    |          |
|                                                                                                    | -        |
|                                                                                                    | *        |
|                                                                                                    | Ŧ        |
|                                                                                                    |          |
| Hage Joer IV Her HIT COLL HER HER DAT                                                                                                    |          |

Cut the selected word possible and paste it between the words best and scenario.

# Click cut from the standard toolbar $\rightarrow$ put the cursor after the word best $\rightarrow$ click paste from the standard toolbar

# (Question 9)

| 📲 Report.doc - Microsoft Word                                                                                                    | 즤   |
|----------------------------------------------------------------------------------------------------|-----|
| <u>File Edit View Insert Format Tools Table Window H</u> elp                                                                                                    | ×   |
| ] 🗅 😅 🖬 🎒 🖎 🖤 👗 🖻 🛍 🝼 🗠 - 🖙 🍓 🗗 🗔 📰 🌄 🎫 🛷 🔯 🖣 100% 🕞 😨 🗸                                                                                                    |     |
| Normal - Arial - 10 - B <i>I</i> U ≡ ≡ ≡ ≡ ⊑ ⊈ ⋢ ⊞ - ▲                                                                                                    |     |
|                                                                                                    | •   |
| Success Factors<br>The main secret of our success in this area is the provision of a range of excellent world-class<br>products that are aggressively priced. Combine this with a high level of ongoing customer support,<br>which we have always believed to be an essential part of any dealings with the public, and we have<br>a format that should be capable of replicating in many other markets. |     |
| Future Strategy<br>To stay ahead of the competition we must at least maintain the current level of research and<br>development, as innovation will be one of the key aspects in the expansion of an already highly<br>successful series of products.                                                                                                    |     |
| The workforce continues to be one of our greatest assets, for without their dedication to the<br>production of quality materials that deliver on time and within budget, our targets could not be met.                                                                                                    |     |
| Staff Issues<br>It is essential that we do not lose experienced staff and I am delighted to report that moral has<br>never been higher.                                                                                                    | ▼   |
| Maintaining stability in the workforce:                                                                                                    | Ŧ   |
|                                                                                                    |     |
| Page 1 Sec 1 1/1 At 1" Ln 1 Col 1 REC TRK EXT OVR                                                                                                    | 11. |

Use the Find and Replace dialog box to find the next instance of the word area in this document.

# $\mbox{Edit} \rightarrow \mbox{find} \rightarrow \mbox{type}$ area in the find what box $\rightarrow \mbox{find}$ next

# (Question 10)

| 🗃 Committee.doc - Microsoft Word                                                                                                    |
|----------------------------------------------------------------------------------------------------|
| Eile Edit View Insert Format Iools Table Window Help                                                                                                    |
| ] 🗅 😅 🖬 🚭 💁 💖 👗 🛍 🛍 🝼 🗠 - 🖙 🍓 🕑 📼 🖼 👪 🗛 🔩 🔹 🥊 100% 🕞 🛛 -                                                                                                    |
| Normal • Arial • 10 • B <i>I</i> U ≡ ≡ ≡ ≡ ⊑ ⊈ ⋢ ⋢ ⊡ • ▲ • •                                                                                                    |
|                                                                                                    |
| PLEASE NOTE THE FOLLOWING:                                                                                                    |
| The minutes that you have been keeping of the committee meetings provide an essential and<br>valuable record. However, I feel that an improvement could be made as to how these are currently<br>presented.                                                                                                    |
| Often during meetings actions are allocated to specific committee members but because of the detailed way that you report the proceedings, which results in an excellent document, it is all to easy for these to be overlooked and even completely forgotten about.                                                                                                    |
| If you could copy all of these actions and list them separately on a sheet at the end of the full<br>minutes this would help to focus all of us on carrying them out before the following meeting.<br>We should then make the first item of the Agenda for each meeting signing off on these actions or<br>carrying forward any that have not been carried out.                                                                                                    |
| As you are fully occupied with your present role would it help if Bob were able to take on some of the organisational load for future meetings, such as booking the venue, organising accommodation and ordering the refreshments? I only suggest this because I know that you always end up with the major part of these tasks and while it is commendable that you carry them out with amazing efficiency it does seem unfair that the entire burden should constantly fall on your shoulders. |
| Page 1 Sec 1 1/1 At 1" Ln 1 Col 1 REC TRK EXT OVR                                                                                                    |

Use the Change Case dialog box to change the selected text to Sentence case.

Format  $\rightarrow$  change case  $\rightarrow$  check the sentence case  $\rightarrow$  ok

# (Question 11)

|                                                                                                    | <u>تت تک</u> |
|----------------------------------------------------------------------------------------------------|--------------|
| Eile Edit View Insert Format Tools Table Window Help                                                                                                    | ×            |
| ) 🗅 😅 🖬 🎒 🔕 🖤 👗 🖻 🛍 🝼 🗠 - 🖙 🍓 년 🗔 🎫 🛷 🔯 💶 100% 🕞 🖸                                                                                                    | Q -          |
| Normal ▼ Arial ▼ 10 ▼ B I U ■ = = = = = = = = = =                                                                                                    | -            |
|                                                                                                    | <u> </u>     |
| Ref. Committee Meeting Minutes:         The minutes that you have been keeping of the committee meetings provide an essential and valuable record. However, I feel that an improvement could be made as to how these are currently presented.         Often during meetings actions are allocated to specific committee members but because of the detailed way that you report the proceedings, which results in an excellent document, it is all to easy for these to be overlooked and even completely forgotten about.         If you could copy all of these actions and list them separately on a sheet at the end of the full minutes this would help to focus all of us on carrying them out before the following meeting.         We should then make the first item of the Agenda for each meeting signing off on these actions or carrying forward any that have not been carried out.         Please note the following:         The minutes that you have been keeping of the committee meetings provide an essential and valuable record. However, I feel that an improvement could be made as to how these are currently presented. |              |
|                                                                                                    | ¥<br>•       |
| Page 1 Sec 1 1/1 At 1" Ln 1 Col 1 REC TRK EXT OVR                                                                                                    |              |

You wish to copy the format of the selected words Ref. Committee Meeting Minutes: and then apply that format to the words Please note the following: Click the toolbar button that would enable you to carry out this task.

# Click on the format painter tool from the standard toolbar

# (Question 12)

| 🗃 Report.doc - Microsoft Word                                                                                                    |
|----------------------------------------------------------------------------------------------------|
| Eile Edit View Insert Format Tools Table Window Help                                                                                                    |
| 🗋 🖻 🖨 🕼 🖤 🐰 🖻 🋍 🍼 🔹 🖘 - 🕬 - 🍓 🔢 📼 🔜 🎫 🚜 🔯 ¶ 100% 🕞 😨 -                                                                                                    |
|                                                                                                    |
|                                                                                                    |
| PLEASE NOTE<br>The minutes that you have been keeping of the committee meetings provide an essential and<br>valuable record. However, I feel that an improvement could be made as to how these are currently<br>presented. Often during meetings actions are allocated to specific committee members but<br>because of the detailed way that you report the proceedings, which results in an excellent<br>document, it is all to easy for these to be overlooked and even completely forgotten about. If you<br>could copy all of these actions and list them separately on a sheet at the end of the full minutes<br>this would help to focus all of us on carrying them out before the following meeting. We should<br>then make the first item of the Agenda for each meeting signing off on these actions or carrying<br>forward any that have not been carried out. |
|                                                                                                    |

Create a new paragraph between the heading and the main body text in this document.

Click the SUBMIT button when you have finished.

# Put the cursor after please note $\rightarrow$ press enter from the keyboard $\rightarrow$ click submit

# (Question 13)

| neportade - microsoft evora                                                                                                    |                                                                                                    |             |
|----------------------------------------------------------------------------------------------------|----------------------------------------------------------------------------------------------------|-------------|
| <u>File E</u> dit <u>V</u> iew Insert F <u>o</u> rmat <u>T</u> o                                                                                                    | ools T <u>a</u> ble <u>W</u> indow <u>H</u> elp                                                                                                    | ×           |
| D 😅 🖬 🎒 🗟 🖤 👗 🎙                                                                                                    | 🗈 🛍 🝼 🗠 - 😪 - 🍓 🗗 🗔 👿 🎫 🛷 🗔 ¶ 100% 🛛 -                                                                                                    | 2.          |
| Normal - Arial                                                                                                    | • 10 • B Z U 憲憲書 ■ 註 註 傳 導 🕀 • 🔺                                                                                                    | · •         |
| <b>L</b> · · · · · · · · · · · · · · ·                                                                                                    | ••• 2 •••• 1 •••• 3 •••• 1 •••• 4 •••• 1 •••• 5 •••• 1 ••                                                                                                    | · 6 •       |
| The main secret of dur succ<br>products that are aggressive<br>support, which we have alwa<br>and we have a format that sl<br>To stay ahead of the compe<br>development, as innovation v<br>successful series of product<br>The workforce continues to b<br>production of quality materia<br>met. | cess in this area is the provision of a range of excellent world-class<br>ely priced. Combine this with a high level of ongoing customer<br>"ays believed to be an essential part of any dealings with the public,<br>should be capable of replication in many other markets.<br>etition we must at least maintain the current level of research and<br>will be one of the key aspects in the expansion of an already highly<br>sts.<br>be one of our greatest assets, for without their dedication to the<br>als that deliver on time and within budget, our targets could not be |             |
|                                                                                                    |                                                                                                    | *<br>±<br>0 |
|                                                                                                    |                                                                                                    | ¥           |
| Page 1 Sec 1 1/1                                                                                                    | At 1" Ln 1 Col 1 REC TRK EXT OVR                                                                                                    |             |

Apply a Left Indent of 1" to this paragraph.

Format  $\to$  paragraph  $\to$  in the indentation section  $\to in$  before text use the arrows to navigate to the 1"

# (Question 14)

| 🗠 Report.doc - Microsoft Word                                                                                                    |
|----------------------------------------------------------------------------------------------------|
| Eile Edit View Insert Format Tools Table Window Help                                                                                                    |
| D 🖙 🖬 🎒 💁 🖏 🖤 🐰 🛍 🛍 💅 🗠 • 🗠 - 🍓 🛃 🗔 📰 🐺 🏭 🗔 ¶ 100% 🕞 😨 -                                                                                                    |
| Normal • Arial • 10 • B I U ≡ ≡ ≡ ≡ ⊑ ∉ ∉ ⊡ • ▲ • •                                                                                                    |
|                                                                                                    |
| Success Factors:<br>The main secret of our success in this area is the provision of a range of excellent world-class<br>products that are aggressively priced. Combine this with a high level of ongoing customer support,<br>which we have always believed to be an essential part of any dealings with the public, and we have<br>a format that should be capable of replicating in many other markets. |
| To stay ahead of the competition we must at least maintain the current level of research and development, as innovation will be one of the key aspects in the expansion of an already highly successful series of products.                                                                                                    |
| The workforce continues to be one of our greatest assets, for without their dedication to the production of quality materials that deliver on time and within budget, our targets could not be met.                                                                                                    |
|                                                                                                    |
| Page 1 Sec 1 1/1 At 1" Ln 1 Col 1 REC TRK EXT OVR                                                                                                    |

Make spacing above this paragraph 12 points.

Format  $\rightarrow$  paragraph  $\rightarrow$  in the spacing  $\rightarrow$  use the arrows to 12 pt

# (Question 15)

| es Reportance - microson word                                                                                                    |                                              |                             |
|----------------------------------------------------------------------------------------------------|----------------------------------------------|-----------------------------|
| ] <u>F</u> ile <u>E</u> dit ⊻iew <u>I</u> nsert F <u>o</u> rmat <u>T</u> oo                                                                                                    | s T <u>a</u> ble <u>W</u> indow <u>H</u> elp | ×                           |
| ] D 🛩 🖬 🎒 🗟 🚏 👗 🖻                                                                                                    | 🛍 ダ 🗠 • 🖙 🍓 🖪 🗔 😡                            | I 🎫 🛷 🖾 ¶ 100% 🔹 😰 🗸        |
| Normal 🝷 Arial                                                                                                    | • 10 • B <i>I</i> <u>U</u> 📰 🗏 🗏             | ╡╡╪╪╔┈┻╴╸                   |
| Staff Issues<br>It is essential that we do not I<br>never been higher.<br>Factors contributing to stabilit<br>Salary scales that match or e<br>Ongoing staff training and dev<br>Excellent internal communica<br>A good working environment.<br>A good management team.<br>Human resources report Dec.<br>As the 'team' is so central to<br>environment so that a minimu | 2                                            | ed to report that moral has |
|                                                                                                    |                                              | ▼<br>±<br>⊙<br>₹            |
| Page 1 Sec 1 1/1                                                                                                    | At 1" In 1 Col 1 REC                         | TRK EXT OVR                 |

#### Add a decimal tab stop at 4" on the ruler.

# Format $\rightarrow$ tabs $\rightarrow$ in the tab stop position write 4" $\rightarrow$ select decimal from alignment $\rightarrow$ click the set button $\rightarrow$ click ok

# (Question 16)

| a reportance - microsoft word                                                                                                    |                                                                                           |                                                                                                    |                                                                                           |
|----------------------------------------------------------------------------------------------------|-------------------------------------------------------------------------------------------|----------------------------------------------------------------------------------------------------|-------------------------------------------------------------------------------------------|
| ] <u>File E</u> dit <u>V</u> iew <u>I</u> nsert F <u>o</u> rmat <u>T</u> ools                                                                                          | ; T <u>a</u> ble <u>W</u> indow <u>H</u> el;                                              | )                                                                                                    | ×                                                                                         |
| 🗅 🗲 🖬 🎒 🖪 🖤 👗 🖻                                                                                                    | 🛍 🝼 🗠 - 🗠 -                                                                               | 🛛 🍓 🖪 🗖 🗔 📰 🦧                                                                                                    | ) 🔯 ¶ 100% 👻 👰 🗸                                                                          |
| Normal - Arial                                                                                                    | - 10 - <b>B</b> Z <u>U</u>                                                                |                                                                                                    | Ξ∉∉ •▲••                                                                                  |
| <b>L</b> <u>1</u> <u>1</u>                                                                                                    | . 2 3                                                                                     | 4                                                                                                    | 5                                                                                         |
| To stay ahead of the competiti<br>development, as innovation wil<br>successful series of products.<br>The workforce continues to be<br>production of quality materials | on we must at least<br>be one of the key a<br>one of our greatest<br>that deliver on time | maintain the current leve<br>spects in the expansion<br>assets, for without their (<br>and within budget, our ta | I of research and<br>of an already highly<br>dedication to the<br>rgets could not be met. |
| Staff Issues<br>It is essential that we do not Ic<br>never been higher.                                                                                                | se experienced stat                                                                       | f and I am delighted to re                                                                                       | port that moral has                                                                       |
| Maintaining stability in the wor<br>Salary scales that match or ey<br>Oppoing staff training and deve                                                                  | kforce:<br>cceed the market lev<br>lonment                                                | zel.                                                                                                    |                                                                                           |
| Excellent internal communicat<br>A good working environment.                                                                                                    | ions.                                                                                     |                                                                                                    | <b>*</b>                                                                                  |
| A good management team.                                                                                                    |                                                                                           |                                                                                                    | 0                                                                                         |
|                                                                                                    |                                                                                           |                                                                                                    | •                                                                                         |
| Page 1 Sec 1 1/1 /                                                                                                    | At 1" Ln 1 Co                                                                             | I REC TRK E                                                                                                    | XT OVR                                                                                    |

Make the selected list into a default bulleted list.

# Click on the bullets tool in the formatting tool bar

• -

# (Question 17)

| 🕮 Report.doc - Microsoft Word                                                                                                    | Ľ     |
|----------------------------------------------------------------------------------------------------|-------|
| Eile Edit View Insert Format Tools Table Window Help                                                                                                    | ×     |
| ] 🗅 😅 🔚 🎒 🖪 🖤 🗼 🗈 🛍 🝼 🗠 - 🖙 🍓 🖪 🗔 📰 🠺 🖾 ۹ (100%) 🕞 👰                                                                                                    | •     |
| Normal • Arial • 10 • B I U ■ Ξ Ξ ■ 🗄 🛱 🛱 🖽 • 🗛 • •                                                                                                    |       |
|                                                                                                    |       |
| Success Factors:<br>The main secret of our success in this area is the provision of a range of excellent world-class<br>products that are aggressively priced. Combine this with a high level of ongoing customer support,<br>which we have a ways believed to be an essential part of any dealings with the public, and we have<br>a format that should be capable of replicating in many other markets. |       |
| Staff Issues<br>It is essential that we do not lose experienced staff and I am delighted to report that moral has<br>never been higher.                                                                                                    |       |
| Factors contributing to stability in the workforce:<br>1. Salary scales that match or exceed the market level.<br>2. Ongoing staff training and development.<br>3. Excellent internal communications.<br>4. A good working environment.<br>A good management team.                                                                                                    | 0 + 4 |
|                                                                                                    | ¥     |
| Page 1 Sec 1 1/1 At 1" Ln 1 Col 1 REC TRK EXT OVR.                                                                                                    |       |

Add a line break (soft carriage return) at the insertion point.

### Press enter from the keyboard

# (Question 18)

| Report.aoc - Microsoft Wora                                                                                                    |                                                                                                    |                                                                                                    |                              |
|----------------------------------------------------------------------------------------------------|----------------------------------------------------------------------------------------------------|----------------------------------------------------------------------------------------------------|------------------------------|
| <u>  Eile E</u> dit <u>V</u> iew Insert F <u>o</u> rmat <u>T</u> o                                                                                                    | ols T <u>a</u> ble <u>W</u> indow <u>H</u> elp                                                                                                    |                                                                                                    | ×                            |
| D 🚅 🖬 ِ 🖨 🔍 🖇 🎙                                                                                                    | 🖹 🔁 💅 🗠 + 🗠 - 🍕                                                                                                    | 🌡 🛃 🗔 🔜 🎫 🛷 🔯 ¶ 100%                                                                                                    | • 🛛 🗸                        |
| Normal 😽 Arial                                                                                                    | • 10 • B I U                                                                                                    | ॾॾॾऻॾॾॾॿॱ                                                                                                    | <u>A</u>                     |
| <b>E</b> · · · · · · · · · · · · · · · ·                                                                                                    | 2                                                                                                    | 4 5                                                                                                    | • • • •                      |
| The main secret of our succe<br>products that are aggressive<br>which we have always believ<br>a format that should be capa<br>To stay ahead of the compet<br>development, as innovation v<br>successful series of products | ess in this area is the prov<br>y priced. Combine this wi<br>ed to be an essential part<br>ble of replication in many<br>ition we must at least ma<br>vill be one of the key aspe<br>s. | vision of a range of excellent world-class<br>ith a high level of ongoing customer sup<br>of any dealings with the public, and we<br>other markets.<br>intain the current level of research and<br>acts in the expansion of an already high | s<br>oport,<br>e have<br>Ily |
| The workforce continues to b<br>production of quality material                                                                                                    | e one of our greatest ass<br>s that deliver on time and                                                                                                    | ets, for without their dedication to the<br>I within budget, our targets could not be                                                                                                    | e met.                       |
|                                                                                                    |                                                                                                    |                                                                                                    | *                            |
| Page 1 Sec 1 1/1                                                                                                    | At 1" Ln 1 Col 1                                                                                                    | REC TRK EXT OVR                                                                                                    |                              |

Modify the top margin of this document to 1".

# File $\rightarrow$ page setup $\rightarrow$ in the top margin enter 1"

# (Question 19)

| لعن فالفارية المراجع المراجع المراجع المراجع المراجع المراجع المراجع المراجع المراجع المراجع المراجع المراجع ا                                                                                                    |  |  |  |  |  |
|----------------------------------------------------------------------------------------------------|--|--|--|--|--|
| Eile Edit View Insert Format Tools Table Window Help                                                                                                    |  |  |  |  |  |
| ] 🗅 😅 🖬 🚭 🗟 🖤 👗 🖻 🛍 🝼 🔛 - ా - 🍓 🕑 📼 🖼 👫 🔯 ¶ 100% 🕞 🕄 🗸                                                                                                    |  |  |  |  |  |
| Normal • Arial • 10 • B <i>I</i> <u>U</u> ≣ ≡ ≡ ≡ ⊑ ⊈ ⋢ ⋢ ⊡ • <u>A</u> • •                                                                                                    |  |  |  |  |  |
|                                                                                                    |  |  |  |  |  |
| The workforce continues to be one of our greatest assets, for without their dedication to the production of quality materials that deliver on time and within budget, our targets could not be met.                                                                                           |  |  |  |  |  |
| Staff Issues<br>It is essential that we do not lose experienced staff and I am delighted to report that moral has<br>never been higher.                                                                                                    |  |  |  |  |  |
| We do follow industry recommended best practice here:<br>Salary scales that match or exceed the market level.<br>Ongoing staff training and development.<br>Excellent internal communications.<br>A good working environment.<br>A good management team.<br>Human resources report Dec. 2001. |  |  |  |  |  |
| As the 'team' is such a key factor in our success we must strive for the best possible working<br>environment so that a minimum level of staff turnover is maintained.                                                                                                    |  |  |  |  |  |
|                                                                                                    |  |  |  |  |  |
| Page 1 Sec 1 1/1 At 1" Ln 1 Col 1 REC TRK EXT OVR                                                                                                    |  |  |  |  |  |

Insert a manual page break at the insertion point in the document.

### Press ctrl + enter from the keyboard

# (Question 20)

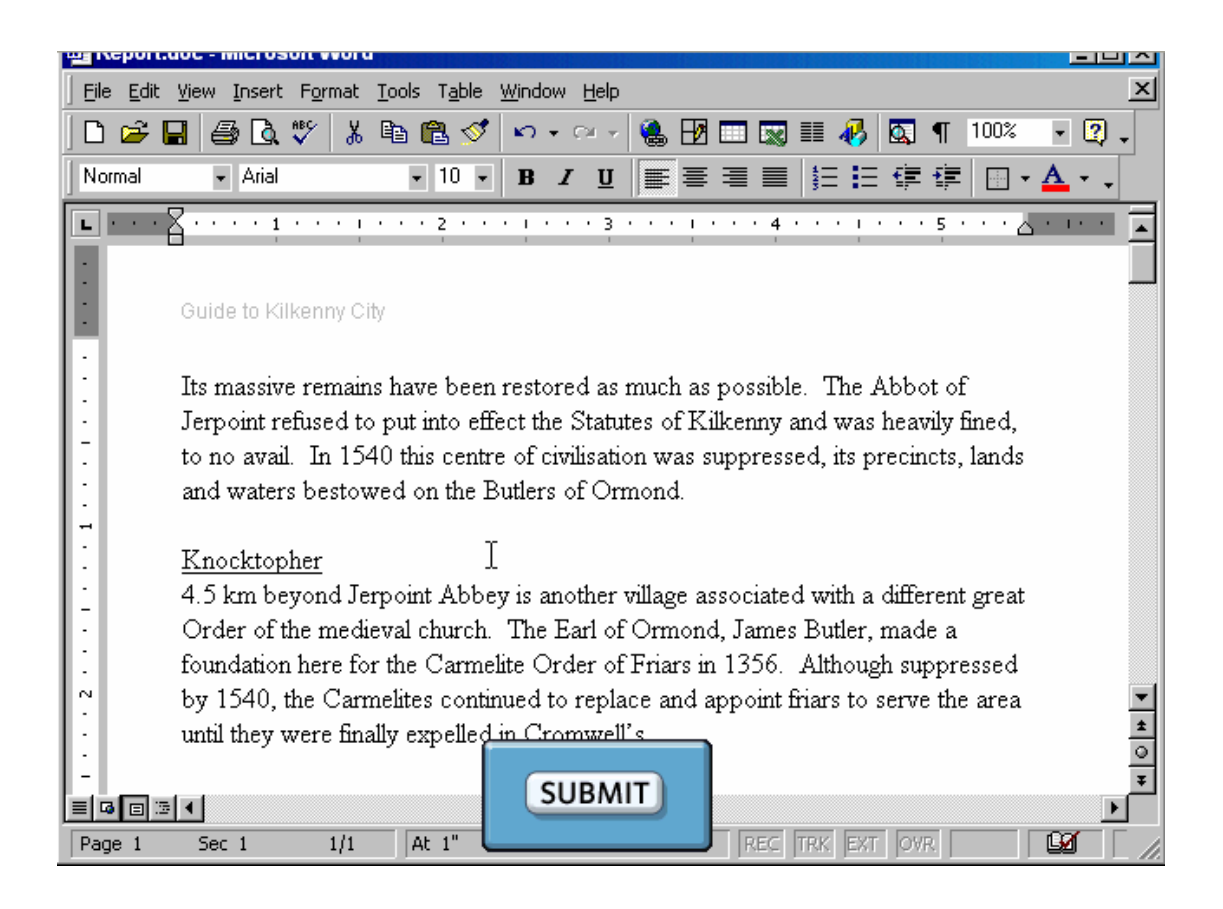

Change the text in the Header to Guide to Kilkenny County.

Click the SUBMIT button when you have finished.

# View $\rightarrow$ header and footer $\rightarrow$ delete the word city and write the word county

# (Question 21)

| 🛯 Report.d | loc - Microsoft Word                                                                                                    |     |
|------------|----------------------------------------------------------------------------------------------------|-----|
| <u> </u>   | <u>V</u> iew Insert F <u>o</u> rmat <u>T</u> ools T <u>a</u> ble <u>W</u> indow <u>H</u> elp                                                                               | ×   |
| ] 🗅 😅 🖪    | a 🗁 🗟 🖤 👗 🖻 🛍 💅 🗠 • 🖓 🖷 🖼 🖽 🖽 📰 🐼 🎫 🥀 🖾 ¶ 100% 🕞 1                                                                                                    | 2 - |
| Normal     | - Arial - 10 - B I U = ≡ ≡ ≡ ⊑ ∰ ∰ ⊡ - ▲ -                                                                                                    | -   |
|            | ······································                                                                                                    | •   |
| :          |                                                                                                    |     |
| :          |                                                                                                    |     |
| D          |                                                                                                    |     |
|            | Success Factors                                                                                                    |     |
| 1:         | The main secret of our success in this area is the provision of a range of excellent world class products that are approacively priced. Compline this with a high level of |     |
| 1:         | ongoing customer support, which we have always believed to be an essential part of                                                                                         |     |
|            | any dealings with the public, and we have a format that should be capable of<br>replicating in many other markets.                                                         |     |
| 1:         | Future Strategy                                                                                                    |     |
|            | To stay ahead of the competition we must at least maintain the current level of<br>research and development, as innovation will be one of the key aspects in the           |     |
|            | expansion of an already highly successful series of products.                                                                                                    |     |
| N          | The workforce continues to be one of any greatest assets, for without their dedication                                                                                     | -   |
|            | to the production of quality materials that deliver on time and within budget, our                                                                                         | *   |
| -          | targets could not be met.                                                                                                    | Ŧ   |
|            |                                                                                                    |     |
| Page 1     | Sec 1 1/4 At 1" Ln 1 Col 1 REC TRK EXT OVR                                                                                                    |     |

Insert a current date field in the top left header of this document. Use the default option for the date format.

Note: Do not type the date.

# Insert→date&time→ insert

# (Question 22)

| 🚳 Report.doc - Micro | soft Word                       |                                        |              |                |             | <u>- 0 ×</u> |
|----------------------|---------------------------------|----------------------------------------|--------------|----------------|-------------|--------------|
| <u> </u>             | t F <u>o</u> rmat <u>T</u> ools | T <u>a</u> ble <u>W</u> indow <u>H</u> | <u>t</u> elp |                |             | ×            |
| 0 🖻 🖬 🎒 🖪            | . 🌮 👗 🖻 🖻                       | l 🝼 ⊨ ∽ ⊂                              | 🚷 🗗 🗖        | ) 🔜 III 🚸 🔯    | ]¶ 100% -   | 2.           |
| Normal • Arial       | •                               | 10 • <b>B</b> <i>I</i>                 | ⊻ I≣≣≣       | I ■  ∃Ξ €      | = 🖅 🗖 - 🗛   | • •          |
| L                    |                                 |                                        |              | 84 • • • • • 4 | 5 • • • • • | • • •        |
|                      |                                 | ,                                      |              |                |             |              |
|                      |                                 |                                        |              |                |             |              |
|                      |                                 |                                        |              |                |             |              |
| -                    |                                 |                                        |              |                |             |              |
|                      |                                 |                                        |              |                |             |              |
|                      | t.                              |                                        |              |                |             |              |
|                      | +*<br>                          | Incoming                               | Outgoing     | Total          |             | -111         |
|                      | Mon 21 <sup>st</sup>            | 54                                     | 68           | 122            |             |              |
|                      | Tues 22 <sup>nd</sup>           | 122                                    | 74           | 196            |             |              |
|                      | Wed 23 <sup>rd</sup>            | 88                                     | 96           | 184            |             |              |
|                      | Thurs 24 <sup>th</sup>          | [[67                                   | 85           | 152            |             |              |
|                      | Fri 25th                        | 244                                    | 94           | 338            |             |              |
| · ·                  | Fri 25 <sup>th</sup>            | 244                                    | 94           | 338            |             | - 11         |
|                      | Sat 26™                         | 42                                     | 368          | 410            |             | -111         |
| -                    |                                 |                                        |              |                |             |              |
|                      |                                 |                                        |              |                |             | ±            |
| •                    |                                 |                                        |              |                |             | 0            |
| N                    |                                 |                                        |              |                |             | Ŧ            |
|                      |                                 |                                        |              |                |             | ►            |
| Page 1 Sec 1         | 1/1 At                          | 1" Ln 1                                | Col 1        | REC TRK EXT C  | DVR 🛛 🗳     |              |

Select the entire table.

Note: Do not use click-and-drag for this exercise.

Click on the

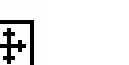

symbol

# (Question 23)

| 🛀 Report.doc - Micros | off Word               |                                |                              |                                                                                                    |                 | ١× |
|-----------------------|------------------------|--------------------------------|------------------------------|----------------------------------------------------------------------------------------------------|-----------------|----|
|                       | Format <u>T</u> ools 1 | able <u>W</u> indow <u>H</u> e | elp                          |                                                                                                    |                 | x  |
| 0 🖻 🖪 🖨 🛯             | 🏅 🖻 🛱                  | <b>√</b> ∽ - α                 | - 🤮 🖬 🐜                      | 🔜 🎫 🚜 🛛                                                                                                    | 💽 ¶ 100% 🖵 👰    | •  |
| Normal – Arial        |                        |                                |                              |                                                                                                    |                 |    |
|                       | •                      | <b>b</b> Z                     | u ∥≡≓ ≔ ≔                    | =   = =                                                                                                    |                 | ·  |
| L                     | K · · · · ·            |                                | 3 · · · · · · ·              | 4 • • • • •                                                                                                    | 5 • • • • • • • |    |
|                       |                        |                                |                              |                                                                                                    |                 |    |
| Human resources       | s report Des no        | DA                             |                              | X                                                                                                    |                 |    |
|                       |                        | and borders                    |                              |                                                                                                    |                 |    |
| As the 'team' is so   | centr _ 🖉 🖉            | · ·                            | <sup>y</sup> 2 ▼ <b>≟</b>  L |                                                                                                    | ang environment |    |
| so triat a minimum    |                        |                                | H 街 🖺                        | $\begin{array}{c} A \downarrow \\ Z \downarrow \\ Z \downarrow \\ A \downarrow \\ A \downarrow \\ \Sigma \end{array}$ |                 |    |
| <b>+</b>              |                        | 1                              |                              |                                                                                                    |                 |    |
|                       |                        | Incoming                       | Outgoing                     | Total                                                                                                    |                 |    |
|                       | Mon 21st               | 54                             | 68                           | 122                                                                                                    | _               |    |
|                       | Tues 22 <sup>nd</sup>  | 122                            | /4<br>  96                   | 196                                                                                                    | _               |    |
|                       | Thurs 24th             | 67                             | 85                           | 152                                                                                                    | _               |    |
|                       | Fri 25th               | 244                            | 94                           | 338                                                                                                    |                 |    |
|                       | Fri 25 <sup>th</sup>   | 244                            | 94                           | 338                                                                                                    |                 |    |
|                       | Sat 26 <sup>th</sup>   | 42                             | 368                          | 410                                                                                                    | <u> </u>        |    |
|                       |                        |                                |                              |                                                                                                    |                 | -  |
|                       |                        |                                |                              |                                                                                                    |                 | ±  |
|                       |                        |                                |                              |                                                                                                    |                 | ٥  |
|                       |                        |                                |                              |                                                                                                    |                 | ¥  |
|                       |                        |                                |                              |                                                                                                    |                 |    |
| Page 1 Sec 1          | 1/1 At                 | 1" Ln 1 (                      | Col 1  F                     | REC TRK EXT                                                                                                    | IOVR I 🔛        |    |

Delete the selected row and all of its contents.

Note: Do not deselect the selected cells or reselect any other cells.

# $\textbf{Table} \rightarrow \textbf{delete} \rightarrow \textbf{rows}$

### (Question 24)

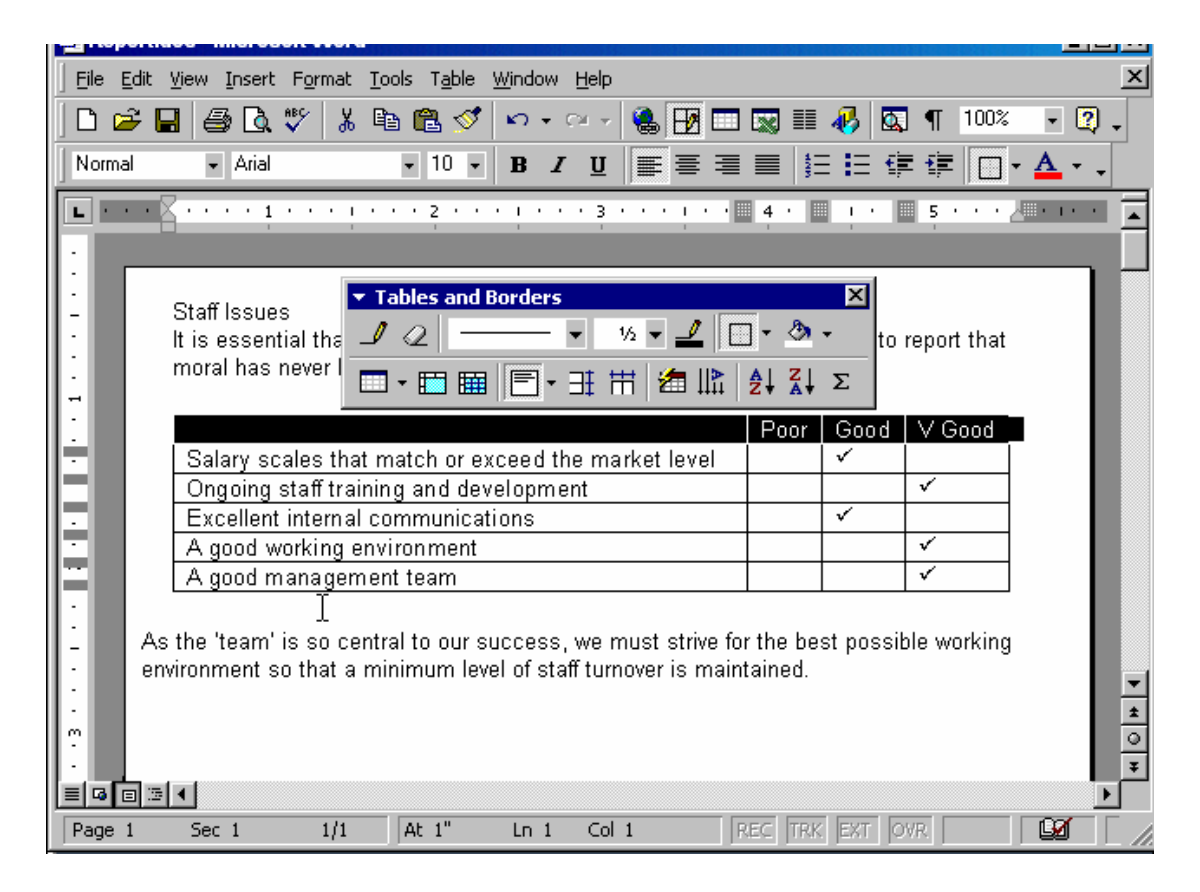

Modify the border style of the selected cells to double lines.

Format→border shading→border tab→select double line from style→ok

### (Question 25)

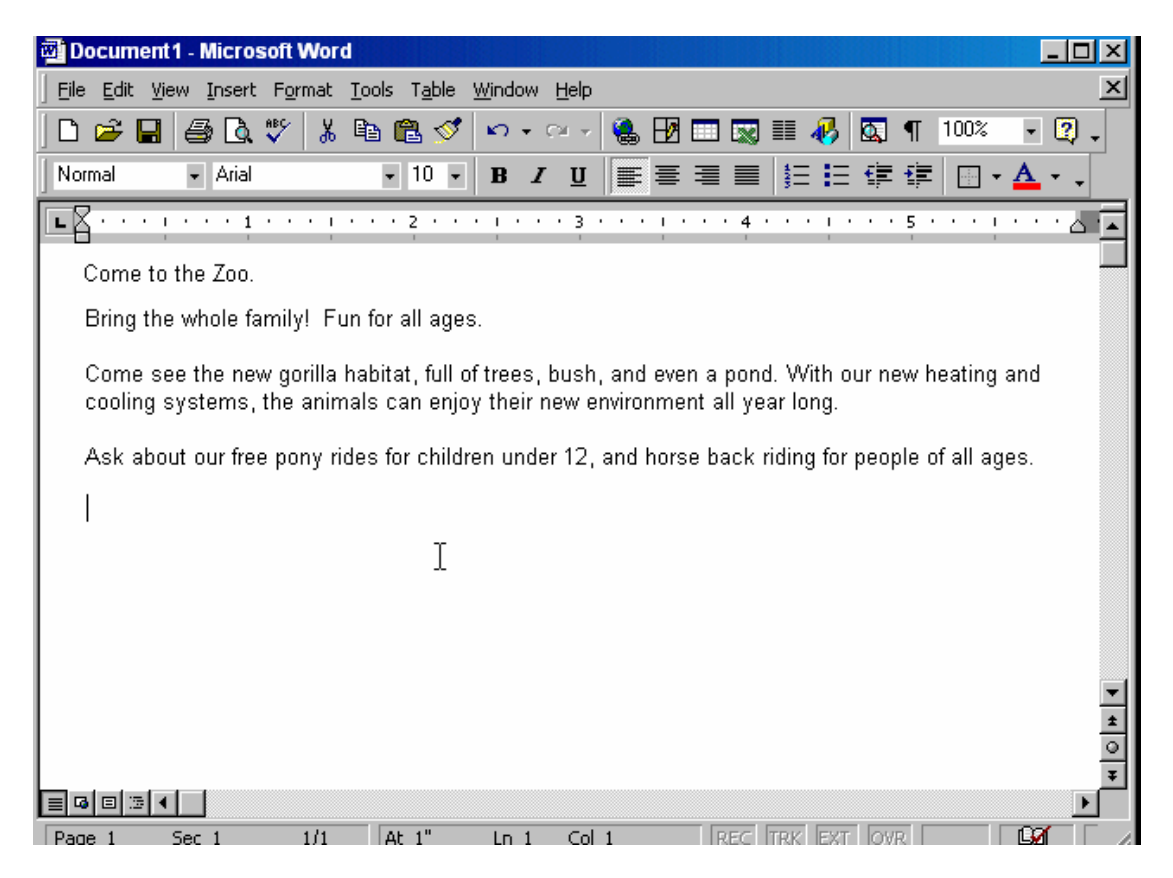

A graphic file named giraffe.jpg is stored in the current My Pictures folder on the hard disk of this computer. Insert this image into the document at the flashing insertion point.

 $\textit{Insert} \rightarrow \textit{picture} \rightarrow \textit{from file} \rightarrow \textit{select giraffe. Jpg} \rightarrow \textit{insert}$ 

# (Question 26)

| 🔤 Report.goc - Microsoft Worg                                                                                                    |
|----------------------------------------------------------------------------------------------------|
| Eile Edit View Insert Format Tools Table Window Help                                                                                                    |
| D 🚔 🖬 🎒 🗟 🖤 🐰 🖻 🛍 🝼 🔹 🖘 - 🖙 🍓 🗗 📼 🐼 🎫 🛷 🔯 ¶ 100% 🕞 👰 -                                                                                                    |
| Normal • Arial • 10 • B Z U = = = = = = = = • • • •                                                                                                    |
| <b>E</b>                                                                                                    |
|                                                                                                    |
| Please Note The Following                                                                                                    |
| The minutes that you have been keeping of the committee meetings provide an essential and valuable record. However, I feel that an improvement could be made as to how these are currently presented.<br>Often during meetings afctions are allocated to specific committee members but because of the detailed way that you report the proceedings, which results in an excellent document, it is all to easy for these to be overlooked and even completely formatten about |
| If you could copy all of these actions and list them separately on a sheet at the end of the full minutes this would help to focus all of us on carrying them out before the following meeting.<br>We should then make the first item of the Agenda for each meeting signing off on these actions or carrying forward any that have not been carried out.                                                                                                    |
|                                                                                                    |
| Page 1 Sec 1 1/1 At 1" Ln 1 Col 1 REC TRK EXT OVR                                                                                                    |
| Start Report.d Ommittee                                                                                                    |

Copy the selected image from Report and paste it into Committee, which is already open.

Note: Drag and drop is not available in this exercise.

# Click the copy tool from the standard toolbar $\to$ from the task bar click the committee file $\to$ click on the paste tool from the standard toolbar

# (Question 27)

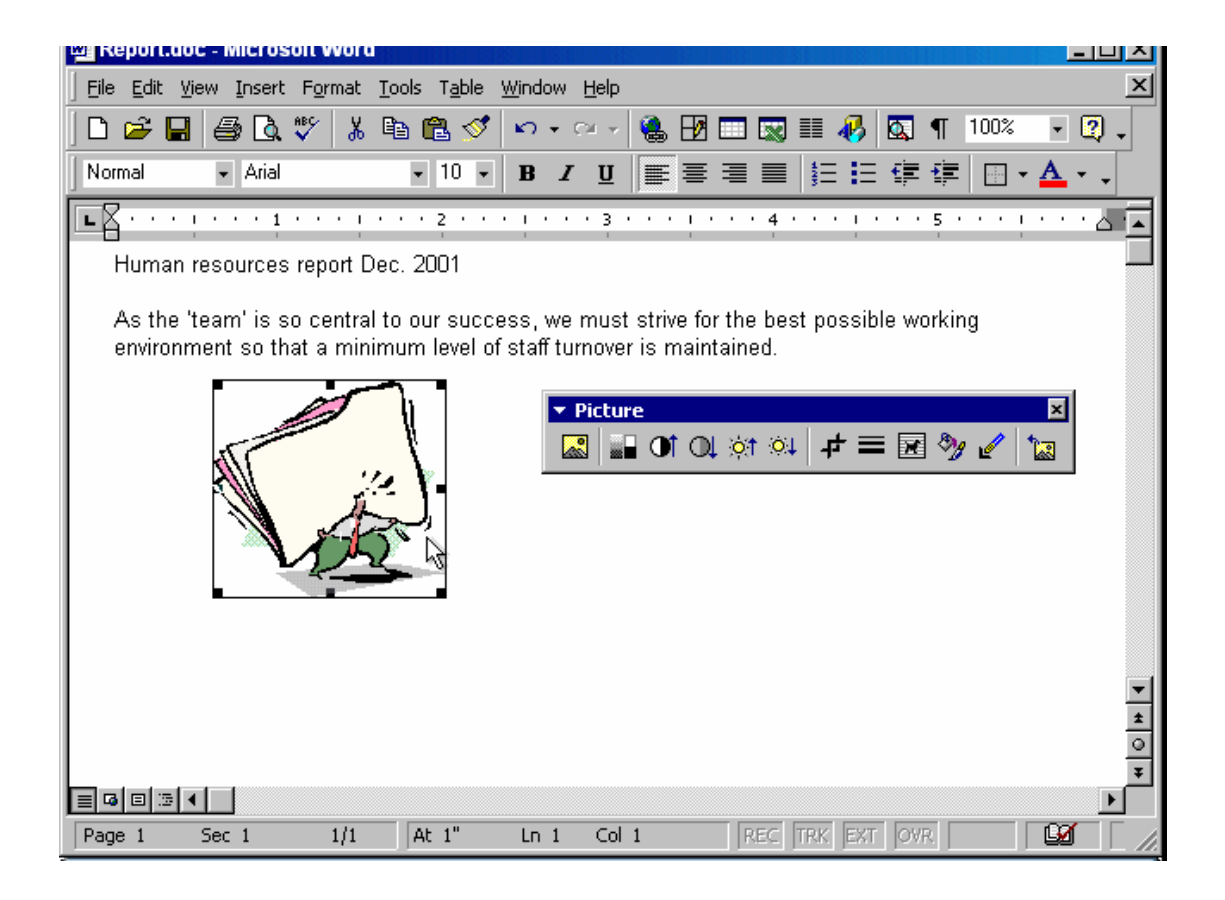

Delete the selected graphic on screen.

#### Click delete from the keyboard

# (Question 28)

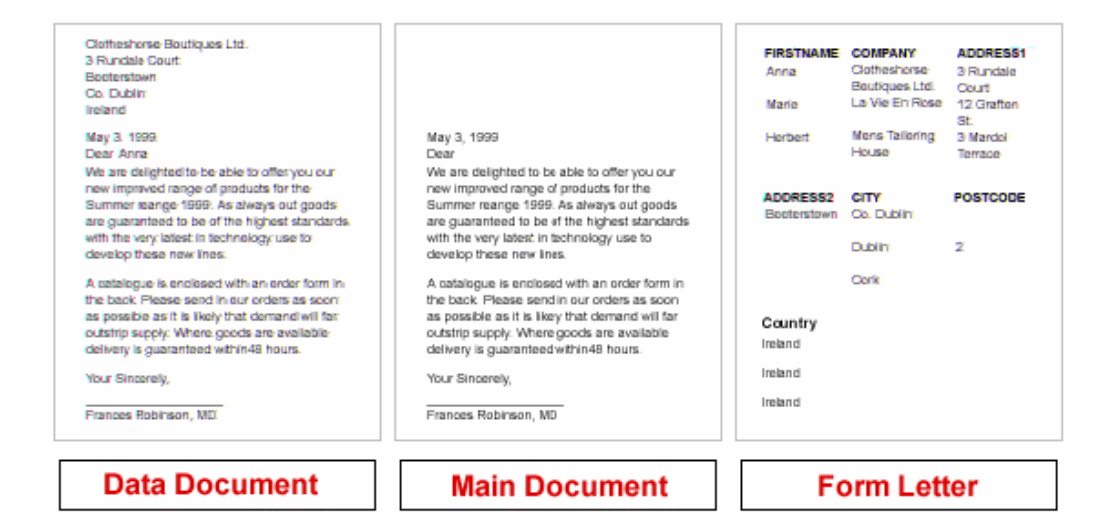

The first page is the form letter The second page is the main document The third page is the data document

(Question 29)

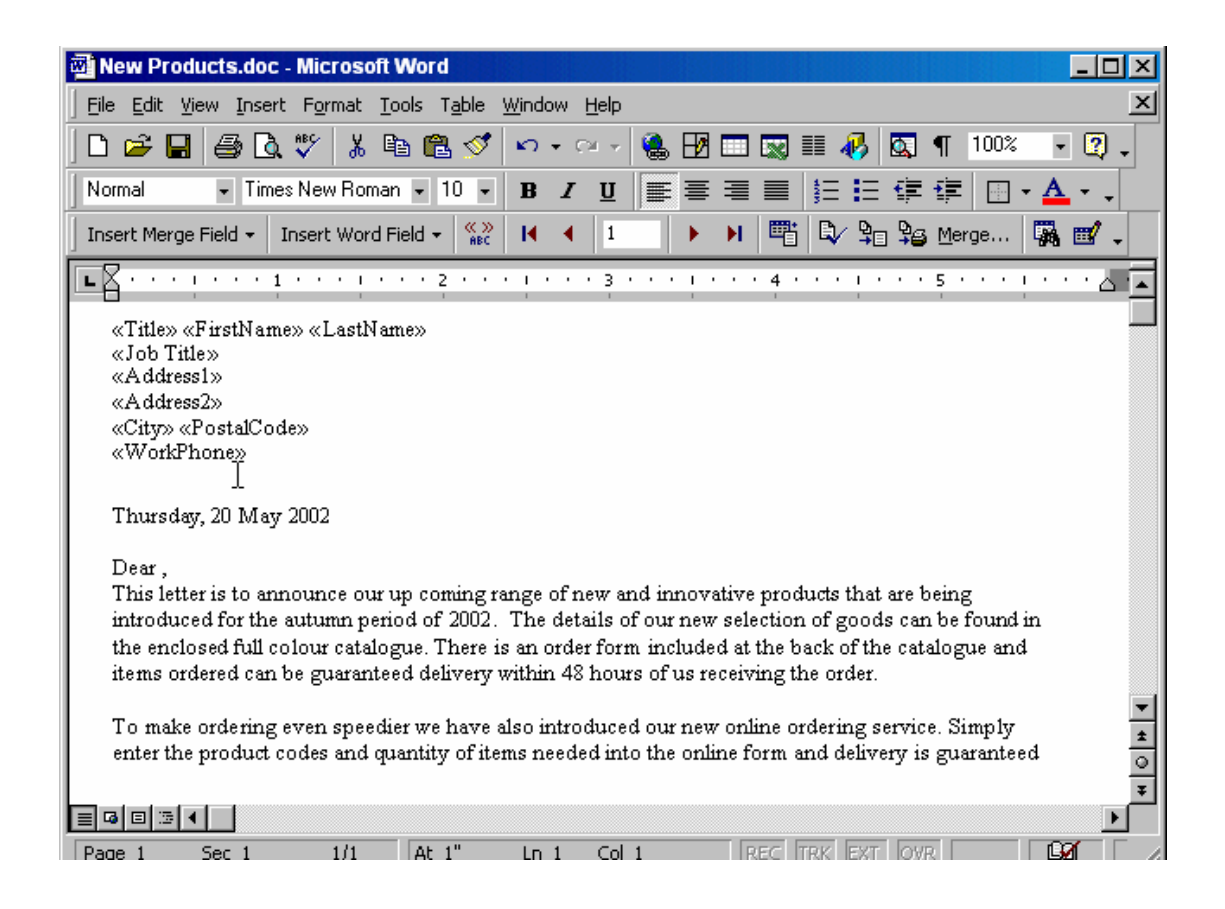

Merge this Main Document with its Data Source to create a new merge document.

Click on the merge (start mail merge) button→select new document from merge to: →merge

# (Question 30)

| 🔤 Committee.aoc - Microsoft Word                                                                                                    | - 비스     |
|----------------------------------------------------------------------------------------------------|----------|
| Eile Edit View Insert Format Tools Table Window Help                                                                                                    | ×        |
| ] 🗅 😅 🖬 🎒 🗟 🖤 👗 🗈 🛍 🚿 🗠 • 🕬 - 🎯 - 🍓 🗗 🗔 📰 🥵 🗔 ¶ 100% 🛛 •                                                                                                    | 2.       |
| Normal • Arial • 10 • B I U 📰 🚍 🚍 🗮 🛱 🛱 🖬 • 🛆                                                                                                    | · •      |
|                                                                                                    | · • •    |
| The <b>minuts</b> that you have been keeping of the committee meetings provide an essential and<br>valuable record. However, I feel that an improvement could be made as to how these are current<br>presented.                                                      | ly       |
| Often during meetings actions are allocated to specific committee members but because of the detailed way that you report the proceedings, which results in an excellent document, it is all to easy for these to be overlooked and even completely forgotten about. |          |
| If you could copy all of these actions and list them separately on a sheet at the end of the full<br>minutes this would help to focus all of us on carrying them out before the following meeting.                                                                   |          |
| We should then make the first item of the Agenda for each meeting signing off on these actions<br>carrying forward any that have not been carried out.                                                                                                    | or       |
|                                                                                                    | -        |
|                                                                                                    | <u>*</u> |
|                                                                                                    | ¥<br>•   |
| Page 1 Sec 1 1/1 At 1" Ln 1 Col 1 REC TRK EXT OVR                                                                                                    | * [ //   |

Use Microsoft Word's **Spell Check** facility to correct the spelling of the selected word in the above document.

Note: The correct spelling of the word is minutes.

# R.click on the selected word→select minutes

# (Question 31)

| 🕎 Report.aoc - Microsoft Word                                                                                                    | 즈           |
|----------------------------------------------------------------------------------------------------|-------------|
| Eile Edit View Insert Format Iools Table Window Help                                                                                                    | ×           |
| ] D <sup>™</sup> ) 😂 🖬 🖾 🖤   👗 🖻 🛍 🝼   ∽ · ∽ - 🍓 🗗 💷 蒙 III 🛷 🔯 ¶ 100% 😰 ,                                                                                                    | ,           |
| Normal • Arial • 10 • B <i>I</i> <u>U</u> ≡ ≡ ≡ ≡ ≡ ≡ ≡ ≡ . • <u>A</u> • •                                                                                                    |             |
|                                                                                                    |             |
| Human resources report Dec. 2001                                                                                                    |             |
| As the 'team' is so central to our success, we must strive for the best possible working<br>environment so that a minimum level of staff turnover is maintained.                                                                                                    |             |
| Team building should be the focus for all management. The effort put into this area would be fully<br>repaid within a short timescale and compared to the alternatives of hiring large numbers of new<br>personnel and retraining them, is a significantly less daunting task. |             |
| Other offices worldwide run exciting and varied programs and we should implement some of these<br>here. Why not organise a group seminar where all Human Resource managers could exchange<br>ideas and benefit from each other's experiences.                                  |             |
| Social events can greatly contribute to the Team spirit and should be encouraged throughout the<br>organisation. The more that we can bring people together as a 'family' the more chance we have of<br>them feeling that this group is where they want to see their future.   | -           |
|                                                                                                    | *<br>0<br>* |
|                                                                                                    | ſ           |
| Page 14 Sec 1 14/20 At 1" Ln 1 Col 1 REC TRK EXT OVR                                                                                                    | 1           |

Print 5 copies of the current page of this document.

Note: This is a simulation - you do not need to have a printer attached to your computer.

# File→print→select from page range current page→then type 5 in copies→ok

(Question 32)

| 🗃 Report.doc - Microsoft Word                                                                                                    |
|----------------------------------------------------------------------------------------------------|
| Eile Edit View Insert Format Iools Table Window Help                                                                                                    |
|                                                                                                    |
| Normal → Arial → 10 → B Z U = = = = = = = = = · → ▲ → →                                                                                                    |
|                                                                                                    |
| Success Factors                                                                                                    |
| The main secret of our success in this area is the provision of a range of excellent world-class<br>products that are aggressively priced. Combine this with a high level of ongoing customer support,<br>which we have always believed to be an essential part of any dealings with the public, and we have<br>a format that should be capable of replicating in many other markets. |
| Future Strategy<br>To stay ahead of the competition we must at least maintain the current level of research and<br>development, as innovation will be one of the key aspects in the expansion of an already highly<br>successful series of products.                                                                                                    |
| The workforce continues to be one of our greatest assets, for without their dedication to the production of quality materials that deliver on time and within budget, our targets could not be met.                                                                                                    |
| Staff Issues                                                                                                    |
| It is essential that we do not lose experienced staff and I am delighted to report that moral has never been higher.                                                                                                    |
| Maintaining stability in the workforce:                                                                                                    |
|                                                                                                    |
| Page 1 Sec 1 1/1 At 1" Ln 1 Col 1 REC TRK EXT OVR                                                                                                    |
| Use the correct toolbar option to change the style of the selected text from Normal to                                                                                                    |

Use the correct toolbar option to change the style of the selected text from Norma Heading 2.

| A Reportance - Microsoft W                                                                                                    | Vord                                                                                                    |
|----------------------------------------------------------------------------------------------------|----------------------------------------------------------------------------------------------------|
| <u>File Edit View Insert Form</u>                                                                                                    | mat <u>T</u> ools T <u>a</u> ble <u>W</u> indow <u>H</u> elp                                                                                                    |
| 0 🗃 🖬 🍯 🖪 🤎                                                                                                    | 🗼 🖻 🛍 🝼 🖙 - 🖙 🍓 🗗 🗔 📰 🐼 📰 👫 🔯 ¶ 100% 🔹 📿 .                                                                                                    |
| Normal 🔽 🗸 Arial                                                                                                    | • 10 • B I U 軍事事員 語語律律 🛛 • 🚣 • •                                                                                                    |
| Heading 1                                                                                                    | ¶     14 pt                                                                                                    |
| Heading 2                                                                                                    | = 1<br>12 pt s in this area is the provision of a range of excellent world-class                                                                                                    |
| Heading 3                                                                                                    | I priced. Combine this with a high level of ongoing customer support,<br>12 pt to be an essential part of any dealings with the public, and we have                                                                                                    |
| Normal                                                                                                    | F 1 e of replicating in many other markets.                                                                                                    |
| Default Paragraph Font                                                                                                    | ■ a on we must at least maintain the current level of research and                                                                                                    |
| The workforce continu-<br>production of quality m<br>Staff Issues<br>It is essential that we<br>never been higher.<br>Maintaining stability in | es to be one of our greatest assets, for without their dedication to the<br>naterials that deliver on time and within budget, our targets could not be met.<br>do not lose experienced staff and I am delighted to report that moral has<br>n the workforce: |
| Page 1 Sec 1 ?                                                                                                    | 1/1 At 1" In 1 Col 1 REC TRK EXT OVR 1                                                                                                    |
| Use the correct toolbar                                                                                                    | option to change the style of the selected text from Normal to                                                                                                    |

(Question 33)

| Committe                                  | ee.doc - Mic                                     | rosoft W                              | ord                                        |                                   |                                         |                                    |                             |                        |                      |                          | _ 0    | ×     |
|-------------------------------------------|--------------------------------------------------|---------------------------------------|--------------------------------------------|-----------------------------------|-----------------------------------------|------------------------------------|-----------------------------|------------------------|----------------------|--------------------------|--------|-------|
| <u>Eile E</u> dit <u>V</u>                | /jew <u>I</u> nsert                              | Format I                              | ools T <u>a</u> ble                        | <u>W</u> indow                    | Help                                    |                                    |                             |                        |                      |                          |        | ×     |
| 🗅 🗁 🖬                                     |                                                  | ₩S 🕺 [                                | à 🛍 🝼                                      | 10+0                              | cu + 🝓                                  | 12                                 |                             | -                      | <b>¶</b> 1           | 00% ·                    | • 📿    | -     |
| Normal                                    | 👻 Arial                                          |                                       | - 10 -                                     | BI                                | U                                       | <b>= =</b>                         |                             | <b>∃  </b> ∃ €         | E 1)E                | 🖂 <b>-</b> 🗛             | • •    |       |
| ER                                        | 1 1                                              | e e e je e                            | • • <u>2</u> • •                           |                                   | · 3 · ·                                 | 1.1.1                              | • 4 • •                     |                        | · 5 ·                | į .                      | • • 6  |       |
| Ref. Co<br>The mir<br>valuable<br>present | mmittee M<br>nutes that y<br>e record. Ho<br>ed. | eeting Mi<br>ou have l<br>owever, l   | nutes:<br>been keepi<br>feel that an       | ng of the<br>improve              | committ<br>ment cou                     | ee meet<br>Id be mi                | ings pro<br>ade as 1        | vide an (<br>to how th | essenti:<br>Iese are | al and<br>e current      | tly    |       |
| Often d<br>detailec<br>easy fo            | uring meeti<br>I way that y<br>r these to b      | ngs actio<br>vou report<br>ve overloo | ins are allo<br>t the proce<br>iked and ev | cated to<br>edings, v<br>ren comp | specific o<br>vhich resi<br>pletely for | committe<br>ults in ar<br>gotten a | ee mem<br>n excell<br>bout. | bers but<br>ent docu   | becau:<br>ment, i    | se of the<br>t is all to | ,<br>) |       |
| lf you c<br>minutes                       | ould copy a<br>s this would                      | all of thes<br>I help to f            | e actions a<br>focus all of                | nd list tł<br>us on ca            | nem sepa<br>arrying the                 | rately or<br>em out b              | n a shee<br>efore th        | et at the<br>e followi | end of t<br>ng mee   | the full<br>ting.        |        |       |
| VVe sho<br>carrying                       | ould then m<br>a forward ar                      | ake the fi<br>1y that ha              | irst item of<br>ive not bee                | the Ager<br>n carried             | nda for ea<br>out.                      | ch meet                            | ing sigr                    | ning off o             | n these              | e actions                | or     |       |
|                                           |                                                  |                                       |                                            |                                   |                                         |                                    |                             |                        |                      |                          |        | -     |
|                                           |                                                  |                                       |                                            |                                   |                                         |                                    |                             |                        |                      |                          |        | * 0 * |
|                                           | •                                                |                                       |                                            |                                   |                                         |                                    |                             |                        |                      |                          | Þ      |       |
| Page 1                                    | Sec 1                                            | 1/1                                   | At 1"                                      | Ln 1                              | Col 1                                   | [                                  | REC                         | EXT C                  | WR                   |                          | 0      | _ //  |
| Change th                                 | ne line spa                                      | cing for                              | the select                                 | ed text                           | to 1.5 lin                              | es.                                |                             |                        |                      |                          |        |       |

| Committee.doc - Microsoft Word                           | Paragraph       |                   |                  | ?×        |
|----------------------------------------------------------|-----------------|-------------------|------------------|-----------|
| <u> Eile Edit View Insert Format I</u> ools T <u>a</u> b | Indents and Sp  | acing Line and Pa | ge Breaks        |           |
| 🗅 🚅 🖬 🎒 🖪 🖤 👗 🖻 🛍 <                                      | Alianment:      |                   | Outline level:   | Body text |
| Normal 👻 Arial 👻 10                                      | Indentation —   |                   | 2                |           |
| <b>- - - - - - - - - -</b>                               | Left:           | 0" 🔺              | Special:         | BV:       |
| Ref. Committee Meeting Minutes:                          | <u>Rig</u> ht:  | 0"                | (none) 💌         |           |
| The minutes that you have been kee                       | Spacing         |                   |                  |           |
| presented.                                               | Before:         | 0 pt 🌲            | Line chacing:    | 0H        |
| Often during meetings actions are a                      | After:          | 0 pt              | Multiple         | 1.5 🚔     |
| detailed way that you report the proc                    | Preview         |                   |                  |           |
| easy for these to be overlooked and                      |                 | Preview No        | ot Available     |           |
| If you could copy all of these actions                   |                 |                   |                  |           |
| minutes this would help to focus all                     | Tabs            |                   | ОК               | Cancel    |
| We should then make the first item I                     |                 |                   |                  |           |
| carrying forward any that have not be                    | en carried out. |                   |                  |           |
|                                                          |                 |                   |                  | -         |
|                                                          |                 |                   |                  | *         |
|                                                          |                 |                   |                  | Ŧ         |
| Page 1 Sec 1 1/1 At 1"                                   | In 1 Col        | 1 REC             | TRK EXT OVR      |           |
|                                                          | 2.7 2 0.7       | • [1000/00]]      | mailleau Tearrit |           |
| Change the line spacing for the sele                     | cted text to 1. | 5 lines.          |                  |           |
|                                                          |                 |                   |                  |           |
|                                                          |                 |                   |                  |           |
|                                                          |                 |                   |                  |           |

1. Create a **new column** to the left of selected column

#### Table menu→insert→column to the left

2. Change the default user name for this application to **Tom** 

#### Tool $\rightarrow$ option $\rightarrow$ user information $\rightarrow$ type Tom $\rightarrow$ ok

3. Which two of the following statements about proofreading are **true**?

Carrying out a spell check means you don't have to proofread a document.

Print preview lets you see how text and graphics will look when printed.

4. Insert **first Name** merge field after the word **Dear** in this letter.

Click on the insert merge field in the mail merge bar → select the first Name field.

5. Use the formatting option that would make the selected text look like this: **50** ° C

Format menu $\rightarrow$ font $\rightarrow$ check superscript $\rightarrow$ ok.

6. Display the non-printing point on this document
Click on the show\hide buttons on the stander bar
7. Change the selected row height to be 2,5 "

Table menu→table properties→row→type 2,5"

8. Automatic hyphenate this document

Tools  $\rightarrow$  Language  $\rightarrow$  Automatically hyphenate document.

9. Change this selected paragraph to be coordinator on the **two** sides

Format→paragraph→Aliment→select justify→ok